### HƯỚNG DẪN CÀI ĐẶT ỨNG DỤNG BLUEZONE TRÊN ĐIỆN THOẠI THÔNG MINH

#### BƯỚC 1: CÀI ĐẶT ỨNG DỤNG

1. Đối với điện thoại **ANDROID** (SANSUNG, LG, XIAOMI, OPPO, VSMART....) truy cập vào ứng dụng "CH Play".

2. Đối với điện thoại IPHONE truy cập vào ứng dụng "App Store".

3. Trên ô tìm kiếm, tìm ứng dụng "Bluezone"

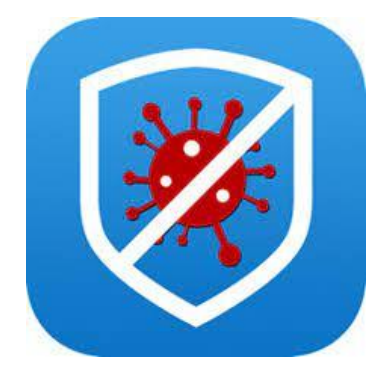

4. Bấm "CÀI ĐẶT" để cài đặt ứng dụng trên điện thoại di động.

#### BƯỚC 2: ĐĂNG NHẬP VÀO ỨNG DỤNG

- 1. Mở ứng dụng đã được cài đặt trên thiết bị di động
- 2. Nhập số điện thoại vào ô text
- 3. Nhận mã OTP gửi về số điện thoại và nhập vào ô mã xác thực OTP
- 4. Chạm vào Xác nhận thông tin để đăng nhập thành công vào hệ thống

#### BƯỚC 3: KHAI BÁO Y TẾ

1. Trên giao diện phần mềm Chọn chức năng "Khai y tế báo y tế" để cập nhật các thông tin cần thiết có yêu cầu dấu (\*)

2. Cập nhật các thông tin và bấm vào nút "Gửi thông tin".

#### BƯỚC 4: QUÉT MÃ QR CODE TẠI CÁC ĐIỄM ĐẾN

- 1. Người dân mở phần mềm "Bluezone"
- 2. Trên giao diện phần mềm mở chức năng Quét mã QR CODE

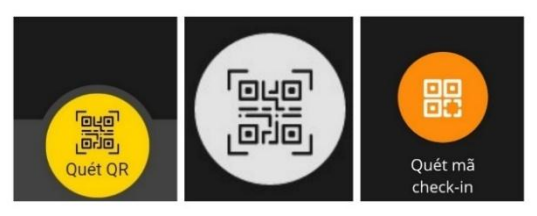

1. Đưa camera điện thoại quét mã QR được dán trước cửa ra vào để tiến hành quét.

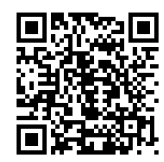

# Sau khi quét mã QRxong hệ thống sẽ gửi thông báo

KIỀM TRA THÀNH CÔNG Chào mừng bạn đã đến! Cơ quan, đơn vị, chợ... (địa điểm kiểm dịch) ✓ ĐÃ KHAI BÁO Hôm nay, ngày ... tháng ... năm... Xem lịch sử dịch tễ OK

## HƯỚNG DẪN ĐĂNG KÝ ĐỊA ĐIỂM KIỂM DỊCH (TẠO MÃ QR CODE)

Thủ trưởng các cơ quan, đơn vị, Chủ tịch UBND các xã, phường chỉ đạo bộ phận liên quan đăng ký điểm kiểm dịch tại địa chỉ: <u>https://qr.tokhaiyte.vn/dkdd</u> và điền vào các trường thông tin theo hướng dẫn; sau đó tải và in **MÃ QR code** treo (dán) tại tại trụ sở làm việc, nơi công cộng, chợ dân sinh, khu dân cư, nơi tập trung đông người... *(nơi dễ nhận thấy nhất)*, đồng thời cử người kiểm soát, ghi nhận các hoạt động quét mã QR code.

-----